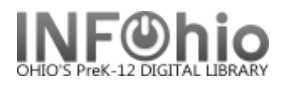

# **Monthly Circ Count**

## Setting up the report

- 1. Click Schedule New Reports wizard.
- 2. Select the ITC Custom tab.
- 3. Select OH Monthly Circ Count
- 4. Click Setup & Schedule.

## **Basic Information Tab**

- **Change** the Report name and/or Title if desired.
- Change or delete Footer.

# Transaction Statistics Selection Tab

- 1. **Select** Library(s)
- Click on the gadget to the right of the 'transaction date range' field textbox.
- 3. **Enter** the date range by clicking the calendar helper in the upper right hand corner of the screen
- 4. **Click** the gadget to the right of the "Use data for this period" field textboxes to enter the desired date range.
- 5. *Click* OK to save your date range

adget

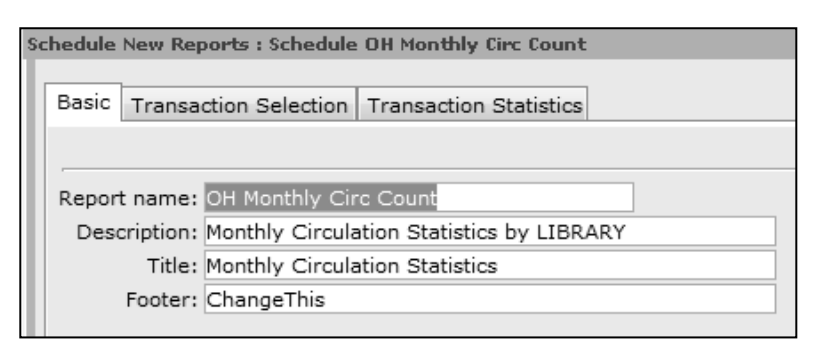

| s | chedule New Reports : Schedule OH Monthly Circ Count |  |
|---|------------------------------------------------------|--|
| I | Basic Transaction Selection Transaction Statistics   |  |
|   | Library: LNHS 1                                      |  |

| JICKING —           |                                                                |       |
|---------------------|----------------------------------------------------------------|-------|
| upper right         | Gadget : Date Range                                            | - 🗆 × |
| )                   | 3                                                              |       |
| aht of the          |                                                                |       |
| field               | Use data for dates within a period starting from 30 days       |       |
| nicid<br>pirod data | before the report run date ending the date this report will be |       |
| sileu uale          | run.                                                           |       |
|                     | Start date                                                     |       |
| te range            | The date this report will be run                               |       |
|                     | efore                                                          |       |
|                     | 🗇 After                                                        |       |
|                     |                                                                |       |
|                     |                                                                |       |
|                     | End date                                                       |       |
|                     | The data this report will be rup                               |       |
|                     |                                                                |       |
|                     | Before                                                         |       |
|                     | ◎ After                                                        |       |
|                     |                                                                |       |
| Date Kange          |                                                                |       |
|                     | (4)                                                            |       |
|                     |                                                                |       |
| Use data fo         | r this period 09/01/2010 🛞 thru 05/31/2011 🛞                   |       |
|                     |                                                                |       |
|                     |                                                                |       |
|                     |                                                                |       |
|                     |                                                                |       |
|                     | OK Cancel                                                      |       |
|                     |                                                                |       |

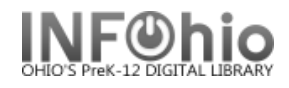

## **Transaction Statistics Tab**

- Default setting for the Column field is Total
- Default setting for the row file is for Item group totals
- *Make* other selections as appropriate.
- Drop down menus allow customization of the report.

| Running | and | saving | the | report |
|---------|-----|--------|-----|--------|
|         |     |        |     |        |

- 1. Click Run Now.
- 2. *Click* Finished Reports wizard.
- 3. Select report name and click View.
- 4. Uncheck 'View log'.
- 5. *Customize* the report and/or save it if you wish.

**NOTE**: This report can be scheduled to run Monthly on a specified day of the month.

## Example of report (individual library) column = total; row = item group:

|            | Custom Circ      | ulation Count | s by Item G | roup    |    |
|------------|------------------|---------------|-------------|---------|----|
|            | Produced Wednesd | ay, September | 22, 2010 a  | t 11:47 | AM |
|            |                  |               |             |         |    |
| Item group | TOTAL PIE        | CES CIRC      |             |         |    |
| BIOGRAPHY  | 21               | 21            |             |         |    |
| EQUIPMENT  | 1                | 1             |             |         |    |
| FICTION    | 76               | 76            |             |         |    |
| MISC       | 2                | 2             |             |         |    |
| NONFICTION | 173              | 173           |             |         |    |
| REFERENCE  | 1                | 1             |             |         |    |
| STORYCOLL  | 1                | 1             |             |         |    |
| VIDEO      | 20               | 20            |             |         |    |
| TOTAL      | 295              | 295           |             |         |    |
|            |                  |               |             |         |    |

| Schedule New Reports : Schedule  | e OH Monthly Circ Count |
|----------------------------------|-------------------------|
| Basic Transaction Selection      | Transaction Statistics  |
| Column: Total<br>Row: Item group | •                       |

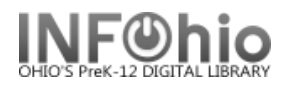

# Example of report (all):

|                   | Custom Ci:           | rculation Coun | ts by Item Gr | oup       |            |
|-------------------|----------------------|----------------|---------------|-----------|------------|
|                   | Produced Wednes      | sday, Septembe | r 22, 2010 at | 11:17 AM  |            |
|                   |                      |                |               |           |            |
| Item group        | Item library<br>OVEL | OVHS           | OVMS          | тоты, рте | CES CIRC   |
| D T O C D A D U W | 0455                 | 001115         |               |           |            |
| BIOGRAPHY         | 2                    | 23             | U             | 25        | 42         |
| EASY              | 2                    | 0              | õ             | 2         | 2          |
| EQUIPMENT         | 0                    | 1              | 0             | 1         | 1          |
| FICTION           | 0                    | 82             | 3             | 85        | 85         |
| MISC              | 0                    | 4              | 0             | 4         | 4          |
| NONFICTION        | 3                    | 165            | 28            | 196       | <u>196</u> |
| REFERENCE         | o                    | 1              | Ο             | 1         | 1          |
| STORYCOLL         | 0                    | 1              | 0             | 1         | 1          |
| VIDEO             | 1                    | 20             | 1             | 22        | 22         |
| TOTAL             | 8                    | 297            | 32            | 337       | 337        |